禁用Mcafee2010自动生成桌面图标Microsoft认证考试 PDF转换 可能丢失图片或格式,建议阅读原文

https://www.100test.com/kao\_ti2020/644/2021\_2022\_\_E7\_A6\_81\_ E7\_94\_A8Mcaf\_c100\_644642.htm 使用过新版MCAFEE 2010的 用户会发现,桌面会强制生成一个迈克菲杀毒软件的快捷方 式,即使删除,重启后又会自动生成,虽然这个图标不会影 响我们使用,但是喜欢简洁的朋友还是希望能删除,下面提 供官方删除桌面快捷方式的方法(附上官方回复原文):尊 敬的客户,您好感谢您联络McAfee(迈克菲)客户服务中心。 您在电话/邮件中的问题如下:如何删除桌面mcafee自动生成 的图标关于您提出的问题,我们的方案如下,请您参考:下 载并运行删除McAfee桌面图标的工具1.下载删除McAfee桌面 图标的工具

http://download.mcafee.com/products/licensed/cust\_support\_patc hes/ICONDisplayTool.zip 2.禁用访问保护 1)双击点击电脑右 下角红色M图标,选择右上角的"导航"2)在"设置"项下 选择"常规设置和警报"3)展开"访问保护",将小方框 中的勾取消4)点击"应用",关闭McAfee安全中心主界面 3.解压删除McAfee桌面图标的工具4.运行删除McAfee桌面图 标的工具1)如果是Windows XP,请双击点击该工具运行; 如果是Windows Vista或者Windows7,请右键点击该工具,选 择以管理员身份100Test下载频道开通,各类考试题目直接下 载。详细请访问 www.100test.com